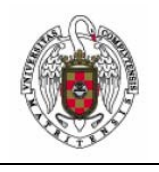

Asignación de IP y DNS automática en Windows Vista

Página 1 de 4

Vamos a Inicio y seleccionamos Panel de Control.

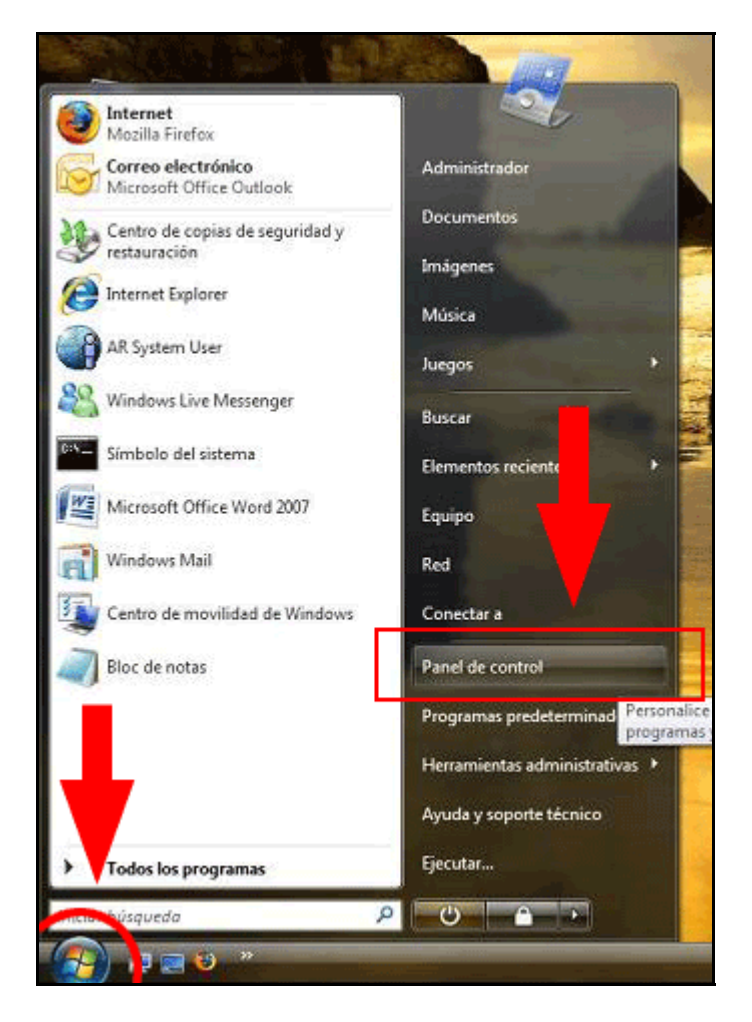

Pinchamos en Redes e Internet.

| Ventana principal del Panel<br>de control<br>Vista clásica | Sistema y mantenimiento<br>Empezar a trabajar con Windows<br>Hacer una copia de seguridad del equipo                                                                     | Cuentas de usuario                                                                                                    |
|------------------------------------------------------------|----------------------------------------------------------------------------------------------------|----------------------------------------------------------------------------------------------------|
|                                                            | Seguridad<br>Buscar actualizaciones<br>Comprobar el estado de seguridad del equipo<br>Pejar pasar un programa a través de Firewall de Windows                            | Apariencia y personaliza<br>Cambiar fondo de escritorio<br>Personalizar los colores<br>Ajustar resolución de pantalla |
|                                                            | Redes e Internet<br>Ver el estado y las tareas de red<br>Configurar el Compruebe el estado de la red y<br>cambie la configuración establezca                             | Reloj, idioma y región<br>Cambiar teclados u otros métod<br>Cambiar el idioma para mostrar                            |
|                                                            | Hardware preferencias para compartir archivos<br>equipos, configure la forma de<br>mostrar y conectarse a Internet,<br>asegure los archivos sin conexión y<br>mucho más. | Accesibilidad<br>Permitir que Windows sugiera p<br>Optimizar la presentación visual                                   |
|                                                            | Programas<br>Desinstalar un programa<br>Cambiar programas de inicio                                                                                                    | Opciones adicionales                                                                                                  |

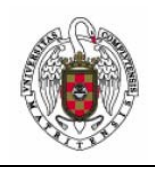

Asignación de IP y DNS automática en Windows Vista

Página 2 de 4

Seleccionamos Centro de redes y recursos compartidos.

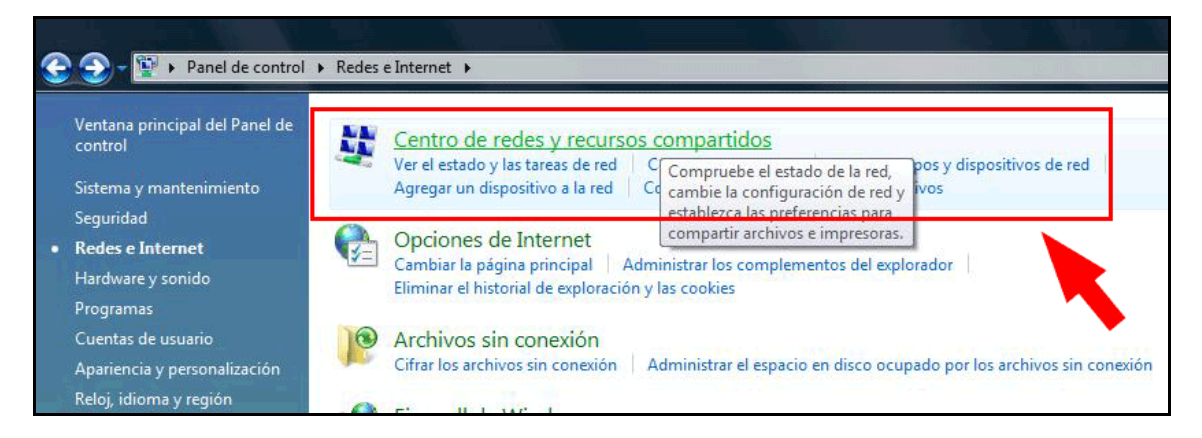

En el menú de la izquierda pinchamos en Administrar redes inalámbricas.

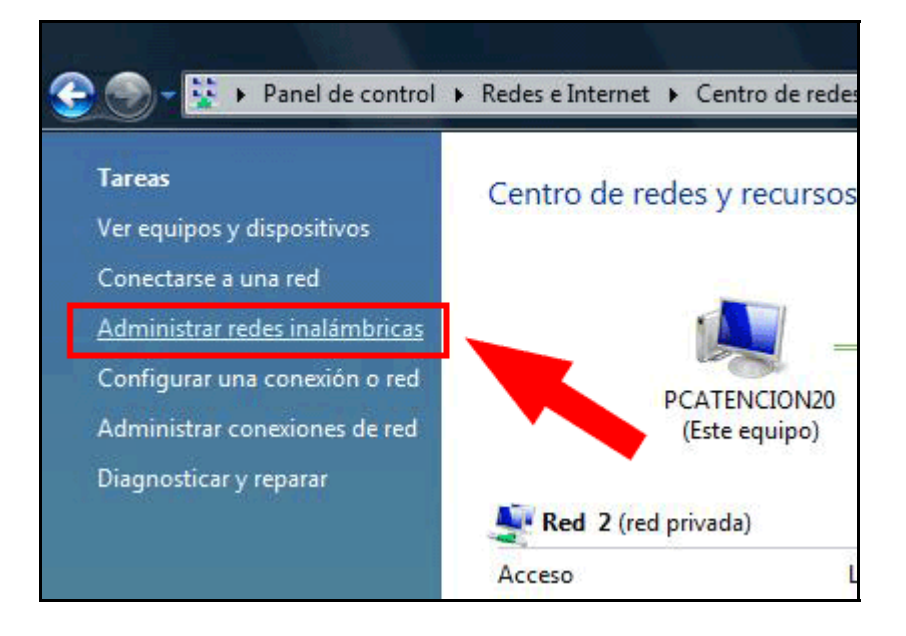

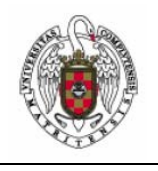

Asignación de IP y DNS automática en Windows Vista

Página 3 de 4

Nos vamos a **Propiedades del adaptador.** 

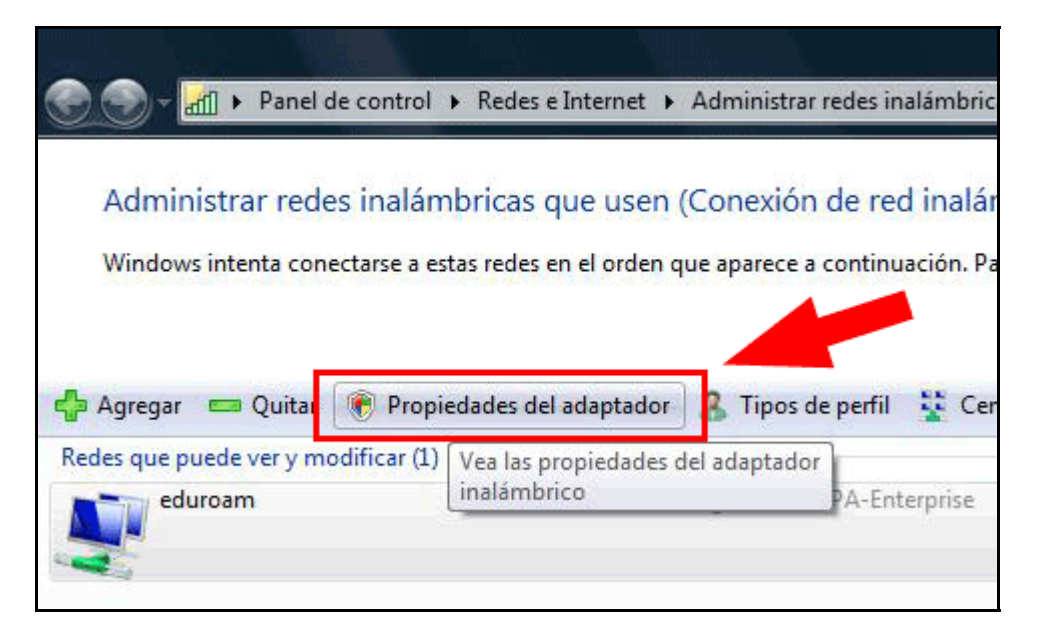

Seleccionamos el **Protocolo de Internet versión 4 (TCP/IPv4)** y pinchamos en **Propiedades**.

| 🗊 Linksvs W      | /ireless-G USB Network Adapter     | #3                       |
|------------------|------------------------------------|--------------------------|
|                  |                                    | C                        |
| e                |                                    | Configurar               |
| Esta conexion us | sa los siguientes elementos:       |                          |
| Trend 1          | Aicro Common Firewall Driver       | -                        |
|                  | nador de paquetes QoS              |                          |
|                  | tir impresoras y archivos para rei |                          |
|                  | le de latemat versión A (TCP/IP    | E                        |
|                  | ador de E/S del asignador de de    | tección de topr          |
| A Respon         | dedor de detección de topologí     | as de nivel de \ *       |
| •                |                                    | •                        |
|                  |                                    |                          |
| Instal           | Desinstalar                        | Propiedades              |
| Descrip          |                                    |                          |
| Proto TCI        | P/IP. El protocolo de área         | a extensa                |
|                  |                                    | and an end of the second |

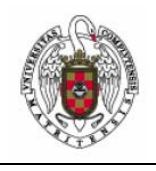

Asignación de IP y DNS automática en Windows Vista

Página 4 de 4

En esta ventana seleccionaremos la opción **Obtener una dirección IP** automáticamente y **Obtener la dirección del servidor DNS automáticamente.** 

| General                        | Configuración alternativa                                                                    |                                                |                           |                               |                        |                |          |
|--------------------------------|----------------------------------------------------------------------------------------------|------------------------------------------------|---------------------------|-------------------------------|------------------------|----------------|----------|
| Puede l<br>es comp<br>con el a | nacer que la configuración i<br>patible con esta funcionalid<br>idministrador de red cuál es | IP se asig<br>ad. De lo<br>s la confi <u>c</u> | ine au<br>contr<br>juraci | itomáti<br>ario, d<br>ón IP a | camen<br>eberá<br>ipre | te si la<br>co | ed<br>ar |
| O O                            | otener una dirección IP aut                                                                  | omáticam                                       | ente                      | 1 /                           |                        |                |          |
| - O Us                         | sar la siguiente <mark>d</mark> irección IP:                                                 |                                                |                           |                               |                        |                |          |
| Direc                          | ción IP;                                                                                     |                                                | ÷                         | ă.                            | ÷                      |                |          |
| Máso                           | ara de subred:                                                                               | 0                                              |                           |                               |                        | K.             |          |
| Puer                           | ta de enlace predeterminad                                                                   | da:                                            |                           |                               |                        |                |          |
| o O                            | otener la <mark>dirección del s</mark> ervi                                                  | idor DNS                                       | auton                     | náticam                       | ente                   | ]              |          |
| O Us                           | ar las siguientes direccione                                                                 | es de serv                                     | vidor [                   | DNS:                          |                        |                |          |
| Serv                           | idor DNS preferido:                                                                          |                                                | 4.1                       | 54                            | - 4                    |                |          |
| Serv                           | idor DNS alternativo;                                                                        |                                                | <u>*</u> =                | 1.1                           | 4                      |                |          |
|                                |                                                                                              |                                                |                           | Opcio                         | nes av                 | anzad          | as       |
|                                |                                                                                              |                                                | -                         |                               |                        | -              |          |

Pulsar Aceptar dos veces y luego cerrar.